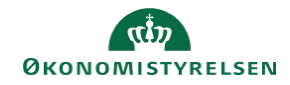

## CAMPUS

## Miniguide: Marker e-læring som gennemført

Denne guide viser, hvordan en personaleadministrator kan markere e-læring som gennemført for en medarbejder, hvis e-læring hos en medarbejder stadig figurerer som igangværende, selvom kurset er gennemført.

| 1. | Klik på menuen i øverste venstre hjørne og vælg Admin |                                                                                                    |      | = CAMPUS                        |  |
|----|-------------------------------------------------------|----------------------------------------------------------------------------------------------------|------|---------------------------------|--|
|    |                                                       |                                                                                                    |      | 2. Admin                        |  |
| 2. | Vælg Personadmin                                      | Personadmin.<br>Administrerer brugerprofiler, herunder visning af kompetencer og andre aktiviteter. |      |                                 |  |
| 3. | Klik på <b>Administrer personer</b> i menuen i vens   | c på <b>Administrer personer</b> i menuen i venstre side                                            |      | Startside for personer          |  |
|    |                                                       |                                                                                                    | ✓ Ac | lministrer personer             |  |
| 4. | Vælg Tilmeldinger i drop-down menuen                  |                                                                                                    |      | Proxy-opsætning<br>Tilmeldinger |  |

5. Angiv et Fornavn og Efternavn eller et Brugernavn og klik på Søg knappen

| Jdfyldelse*     | Intern ~    |       | Personnr.          |           |         |
|-----------------|-------------|-------|--------------------|-----------|---------|
| Brugernavn      |             |       | Leder              |           | ର୍ ପ୍   |
| Fornavn         |             |       | Efternavn          |           |         |
| Organisation    |             | ର୍ ତ୍ | Ву                 |           | ର ପ୍    |
| Rolle           |             | ର୍ ତ୍ | Job                |           | ୦ ତ୍    |
| Startdato >=    |             | Ē     | Startdato <=       |           | <b></b> |
| Afsluttet efter |             | Ē     | Afsluttet før      |           | <b></b> |
| Domæne          |             | ର୍ ତ୍ | Ву                 |           |         |
| Stat            |             |       | Land               |           |         |
| Status          | -Vælg en- v | /     | Туре               | -Vælg en- | ~       |
| Mellemnavn      |             |       | E-mail             |           |         |
| Publikumstype   |             | ର୍ ତ୍ | Godkendelsesstatus | -Vælg en- | ~       |

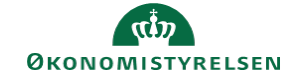

6. Vælg Vis tilmeldinger i menuen for søgeresultater

Vis tilmeldinger

Vis tilmeldinger

| 7. | Vælg Marker som gennemført i menuen under handlinger |                    |                                               |           |  |  |
|----|------------------------------------------------------|--------------------|-----------------------------------------------|-----------|--|--|
| 8. | Vælg Bestået ud for Opdater status til               | Opdater status til | ●Bestået<br>○ Ikke evalueret<br>○ Mislykkedes |           |  |  |
|    | Angiv eventuelt en Karakter                          | Karakter           |                                               |           |  |  |
|    | Afslut ved at klikke på Gem                          | Kommentarer        |                                               | <u>//</u> |  |  |
|    |                                                      |                    |                                               | GEM       |  |  |